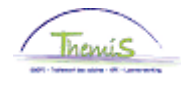

### Proces n°333 : Non-activiteit voorafgaand aan de pensionering

### Historiek van de wijzigingen

| Versie | Datum      | Auteur | Opmerkingen            |
|--------|------------|--------|------------------------|
| 1      | 31/12/2015 | AOS    | Oorspronkelijke versie |

### Inhoudstabel

| Non-activiteit voorafgaand aan de pensionering | 2  |
|------------------------------------------------|----|
| Inleiding                                      | 2  |
| Encodage 'Verloven en afwezigheden'            | 2  |
| Encodage 'Functie-gegevens'                    | 7  |
| VKG/EJT                                        | 11 |
| Toelage Brussel-Hoofdstad                      | 11 |
| Valideren / Goedkeuren                         | 11 |
| Loondossier                                    | 11 |
|                                                |    |

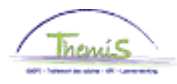

Encodage

Inleiding Vanaf 25/11/2015 wordt een nieuw verlof in plaats gesteld voor de personeelsleden van het operationeel kader. Het betreft de non-activiteit voorafgaand aan de pensionering. Er bestaan 4 types die elk overeenstemmen met een percentage van betaling van de laatste activiteitswedde : 62%, 66%, 70%, 74%. Tijdens dit verlof ontvangt het personeelslid een wachtgeld dat onderworpen is aan de bedrijfsvoorheffing van het pensioenstelsel.

De non-activiteit voorafgaand aan de pensionering heeft een maximale duur van 4 jaar.

Dit verlof vangt aan op de eerste kalenderdag van de maand.

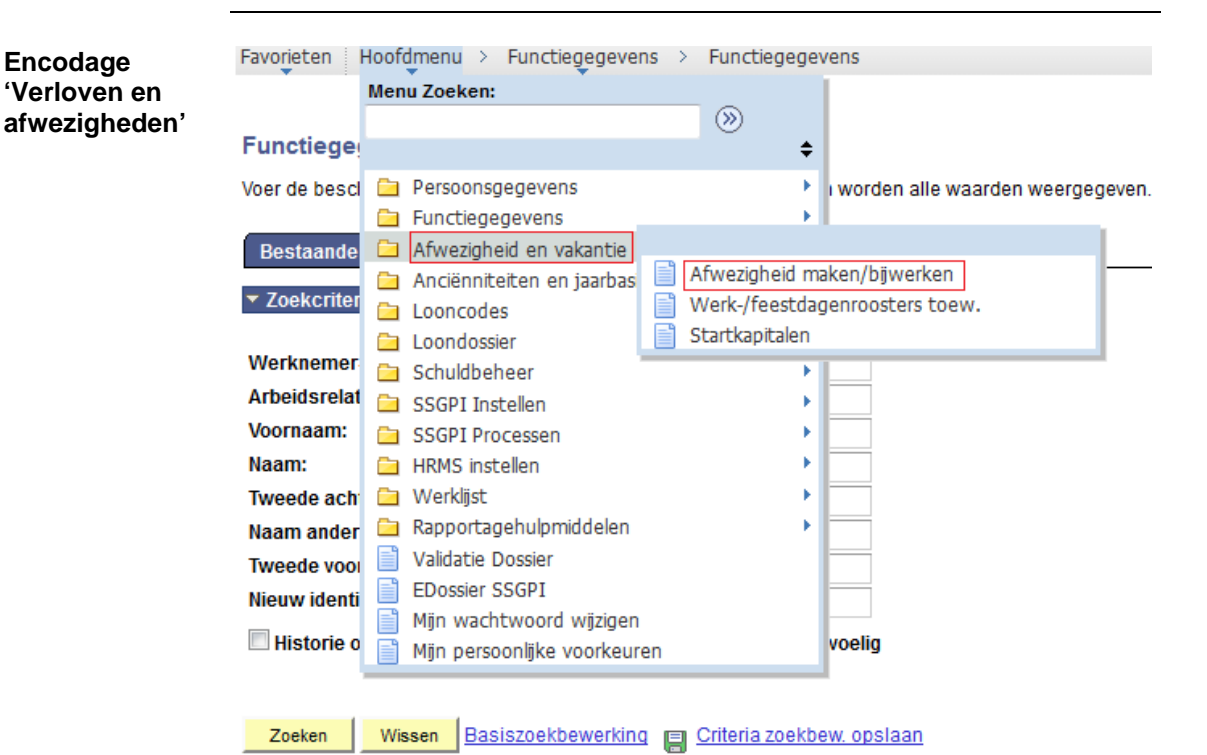

| Stap | Handeling                                                                                        |
|------|--------------------------------------------------------------------------------------------------|
| 1    | Klik in het menu op 'Verloven en afwezigheden' en vervolgens<br>op 'Afwezigheid maken/bijwerken' |

Dit onderwerp gaat verder op de volgende pagina

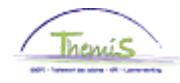

Encodage 'Verloven en afwezigheden' (vervolg)

| Bestaande waarde zoeken     |            |   |  |  |  |
|-----------------------------|------------|---|--|--|--|
| ▼ Zoekcriteria              |            |   |  |  |  |
|                             |            |   |  |  |  |
| Werknemer-ID:               | begint met | ▼ |  |  |  |
| Arbeidsrelatienummer:       | = 👻        |   |  |  |  |
| Voornaam:                   | begint met | ▼ |  |  |  |
| Naam:                       | begint met | ▼ |  |  |  |
| Rijksregisternummer:        | begint met | ▼ |  |  |  |
| Nieuw identificatie nummer: | begint met | ▼ |  |  |  |
| Oud identificatie nummer:   | begint met | ▼ |  |  |  |
|                             |            |   |  |  |  |

Hoofdlettergevoelig

| Zoeken                      | Wissen                                                                              | Basiszoekbewerking | E Criteria zo               | ekbew. opslaan                                     |  |  |
|-----------------------------|-------------------------------------------------------------------------------------|--------------------|-----------------------------|----------------------------------------------------|--|--|
| Stan                        |                                                                                     | Han                | lelina                      |                                                    |  |  |
| 1                           | Zoek het dossier door de ID van het dossier in te geven in het veld 'Werknemer-ID'. |                    |                             |                                                    |  |  |
| 2                           | Klik op Zo                                                                          | eken               |                             |                                                    |  |  |
| Afwezigheidsg               | Afwezigheidsgegevens Opmerkingen Tellers                                            |                    |                             |                                                    |  |  |
| Afwezigheidsg               | jegevens                                                                            | MP                 | ID:<br>Zoeken   Alles tonen | Nr arbeidsrelatie: 0<br>Eerste 🚺 1 van 1 🔯 Laatste |  |  |
| *Begindatum<br>*Einddatum/- | tijd:                                                                               |                    |                             | +-                                                 |  |  |
| *Soort afwez                | igheid:                                                                             | Regular            | ende regio: Balaiã          |                                                    |  |  |

\*Afwezigheidscode: Regulerende regio: België

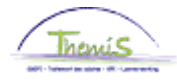

| Encodage Stap Handeling |                                                                 | Handeling                                                      |                                      |  |
|-------------------------|-----------------------------------------------------------------|----------------------------------------------------------------|--------------------------------------|--|
| 'Verloven en            | en 1 Indien nodig, klik op 🗄 om een nieuwe afwezigheid te kunne |                                                                |                                      |  |
| afwezigheden'           |                                                                 | encoderen.                                                     |                                      |  |
| (vervoig)               | 2 De begin- en einddata van de afwezigheid encoderen.           |                                                                |                                      |  |
|                         |                                                                 | Opmerking : Deze atwezigneia kan genomen worden voor een       |                                      |  |
|                         | 3                                                               | Soort afwezigheid' : bet veld vervolledigen door te klikken op |                                      |  |
|                         | Ū                                                               |                                                                |                                      |  |
|                         |                                                                 | Zeekreeulteten                                                 |                                      |  |
|                         |                                                                 |                                                                |                                      |  |
|                         |                                                                 | 100 bekijken                                                   | Laatste                              |  |
|                         |                                                                 | Soort afwezighei                                               | d Omschrijving                       |  |
|                         |                                                                 | ALB                                                            | Algemeen belang                      |  |
|                         |                                                                 | ALP                                                            | Afw. lange duur persoonlijk          |  |
|                         |                                                                 | BEV                                                            | <u>Bevallingsverlof</u>              |  |
|                         |                                                                 | <u>CPV</u>                                                     | Politiek verlof                      |  |
|                         |                                                                 | DWZ                                                            | Disponibiliteit wegens ziekte        |  |
|                         |                                                                 | HVU                                                            | Halftijds vervroegd uitdienst.       |  |
|                         |                                                                 | <u>LBO</u>                                                     | Loopbaanonderbreking                 |  |
|                         |                                                                 | NAV                                                            | Non-activiteit                       |  |
|                         |                                                                 | <u>OMS</u>                                                     | <u>Omstandigheidsverlof</u>          |  |
|                         |                                                                 | <u>ONW</u>                                                     | Onwettig afwezig                     |  |
|                         |                                                                 | OUD                                                            | Ouderschapsverlof                    |  |
|                         |                                                                 | PRV                                                            | Privé-ongeval door derden            |  |
|                         |                                                                 | <u>SCH</u>                                                     | Conventionele schorsing              |  |
|                         |                                                                 | <u>STA</u>                                                     | Staking                              |  |
|                         |                                                                 | TUS                                                            | Tucht                                |  |
|                         |                                                                 | UIT                                                            | <u>Uitzonderlijk verlof</u>          |  |
|                         |                                                                 | VAP                                                            | Verwijdering van de werkplaats       |  |
|                         |                                                                 | VDR                                                            | Verlof om dwingende reden            |  |
|                         |                                                                 | VFD                                                            | <u>Vrlf uitoefenen federale ambt</u> |  |
|                         |                                                                 | VOB                                                            | Vaderschapsverlof                    |  |
|                         |                                                                 | <u>VPA</u>                                                     | <u>Vrlf politiek ambt</u>            |  |
|                         |                                                                 | VVP                                                            | Verlof voorafgaand pensioen          |  |
|                         |                                                                 | VVW                                                            | Vrijwillige vierdagenweek            |  |
|                         |                                                                 | VZD                                                            | Verlof wegens ziekte deeltijds       |  |
|                         |                                                                 | VZG                                                            | Verlof wegens ziekte                 |  |
|                         |                                                                 |                                                                |                                      |  |

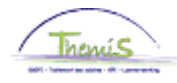

| Encodage                   | Stap | Handeling                                                      |                   |                                                |                         |
|----------------------------|------|----------------------------------------------------------------|-------------------|------------------------------------------------|-------------------------|
| 'Verloven en               | 4    | 'Afwezigheidscode' : het veld vervolledigen door te klikken op |                   |                                                |                         |
| afwezigheden'<br>(vervola) |      | en 1 van de 4 types verlof selecteren.                         |                   |                                                |                         |
| ( 3)                       |      | Zoekresultaten                                                 |                   |                                                |                         |
|                            |      | 100 bekiji                                                     | ken f             | Eerste 🔣 1-4 van 4 📡 Laatste                   |                         |
|                            |      | Afwezio                                                        | heidscode         | <u>Omschrijving</u>                            |                         |
|                            |      | 062                                                            |                   | NAVAP 35j dienstanc. (62%)                     |                         |
|                            |      | 066                                                            |                   | NAVAP 36j dienstanc. (66%)                     |                         |
|                            |      | 070                                                            |                   | NAVAP 37j dienstanc. (70%)                     |                         |
|                            |      | <u>074</u>                                                     |                   | NAVAP 37,5j dienstanc. (74%)                   |                         |
|                            | 5    | Klik op J                                                      | 🗐 Opslaan         |                                                |                         |
|                            | 6    | De volgende boodschap verschijnt :                             |                   |                                                |                         |
|                            |      | Bericht                                                        |                   |                                                |                         |
|                            |      | Waarschuv                                                      | wing: Opgelet! Pa | as het type bedrijfsvoorheffing aan in de func | tiegegevens. (20400,18) |
|                            |      |                                                                |                   |                                                |                         |
|                            | 7    | Klik op                                                        | OK                |                                                |                         |

Opmerking : De non-activiteit voorafgaand aan de pensionering kan met geen enkele andere afwezigheid gecumuleerd worden.

 Indien een andere afwezigheid lopende is (disponibiliteit, loopbaanonderbrekeing, ...), gaat Themis deze automatisch sluiten op de dag voorafgaand aan de begindatum van de non-activiteit voorafgaand aan de pensionering en verschijnt de volgende informatieve boodschap :

| Bericht                                  |                                            |
|------------------------------------------|--------------------------------------------|
| For of moordary of verification (i)d(on) | ord(op) outomotioch ofgeoleten (20400-17)  |
| Een of meerdere alwezigne(i)d(en) w      | or automatisch algesioten. (20400, 17)     |
| Een of meerdere afwezighe(i)d(en) w      | erd(en) automatisch afgesloten. (20400,17) |

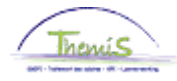

Encodage 'Verloven en afwezigheden' (vervolg)

•

Indien een andere afwezigheid waarvan de begindatum hetzelfde is of later dan deze van de non-activiteit voorafgaand aan de pensionering geëncodeerd is in het systeem, zal Themis deze niet automatisch verwijderen en is het niet mogelijk om de non-activiteit voorafgaand aan de pensionering te encoderen. De volgende blokkerende boodschap verschijnt:

| Bericht                                                                                                    |
|----------------------------------------------------------------------------------------------------|
|                                                                                                    |
| Er bestaat reeds een afwezigheid die valt op de begindatum NAVAP of erna. (20400,19)                                                                                                    |
| Het is niet mogelijk om een NAVAP te encoderen indien er reeds een afwezigheid werd ingegeven die valt op de begindatum van de NAVAP of erna. In<br>dit geval dient de afwezigheid geschrapt te worden. |
| ОК                                                                                                    |

#### In dit geval dient het volgende te gebeuren :

| Stap | Handeling                                                                                                    |  |  |
|------|----------------------------------------------------------------------------------------------------|--|--|
| 1    | Кіік ор                                                                                                    |  |  |
| 2    | De afwezigheid NAVAP verwijderen die zonet werd geëncodeerd met                                                                                  |  |  |
| 3    | De afwezigheid verwijderen waarvan de begindatum later is dan deze van de NAVAP met                                                              |  |  |
| 4    | Bewaren, valideren en goedkeuren                                                                                                    |  |  |
| 5    | Herbeginnen met de encodage van de NAVAP afwezigheid (dit<br>kan onmiddellijk gebeuren, er dient niet gewacht te worden op<br>een fictieve run). |  |  |

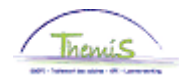

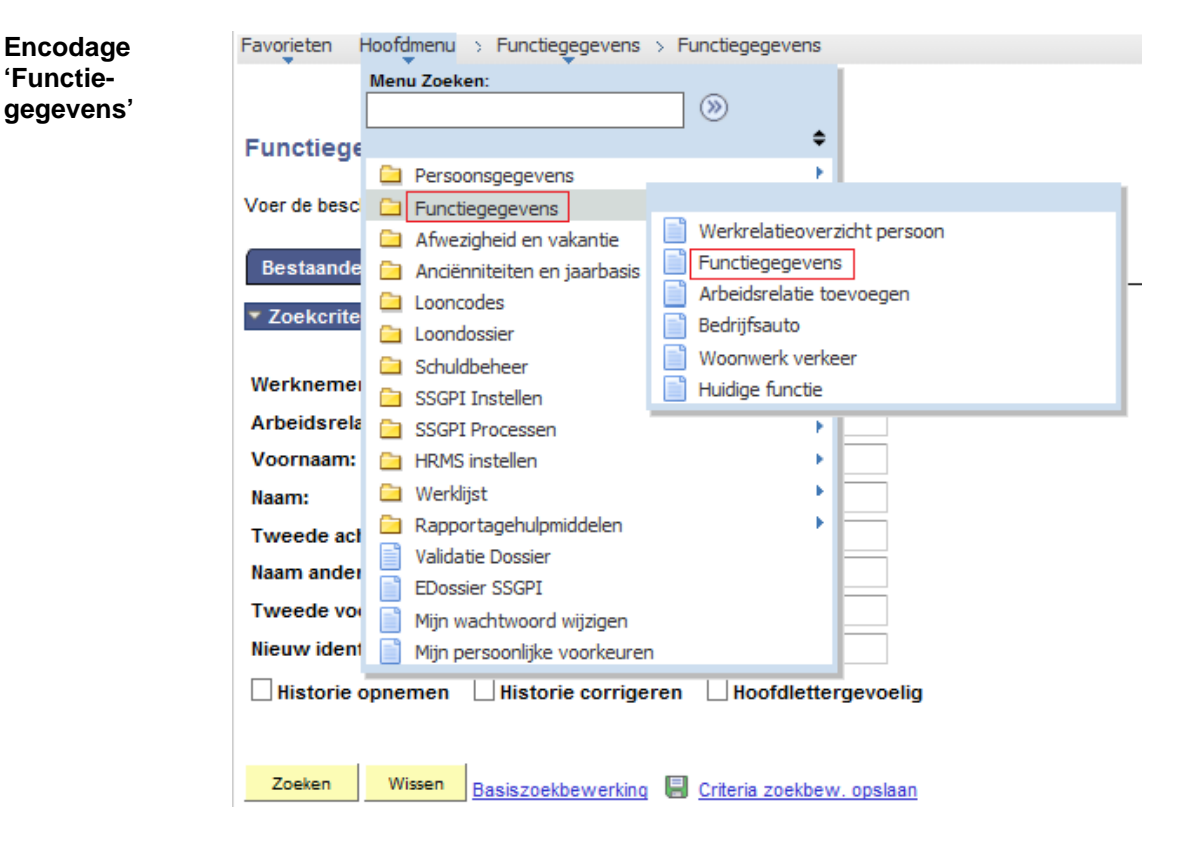

| Stap | Handeling                                              |
|------|--------------------------------------------------------|
| 1    | Klik in het menu op 'Functiegegevens' en vervolgens op |
|      | 'functiegegevens'.                                     |

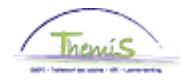

Encodage functiegegevens (vervolg)

| Bestaande waarde zoeken                                  |                |  |  |  |  |
|----------------------------------------------------------|----------------|--|--|--|--|
| <ul> <li>Zoekcriteria</li> </ul>                         |                |  |  |  |  |
|                                                          |                |  |  |  |  |
| Werknemer-ID:                                            | begint met 🗸   |  |  |  |  |
| Arbeidsrelatienummer:                                    | = 🗸            |  |  |  |  |
| Voornaam:                                                | begint met 🗸   |  |  |  |  |
| Naam:                                                    | begint met 🗸   |  |  |  |  |
| Tweede achternaam:                                       | begint met 🗸   |  |  |  |  |
| Naam andere tekenset:                                    | begint met 🗸   |  |  |  |  |
| Tweede voornaam:                                         | begint met 🗸   |  |  |  |  |
| Nieuw identificatie nummer                               | : begint met 🗸 |  |  |  |  |
| Historie opnemen Historie corrigeren Hoofdlettergevoelig |                |  |  |  |  |
|                                                          |                |  |  |  |  |
| -                                                        |                |  |  |  |  |

| Zoeken | Wissen | Basiszoekbewerking | Criteria zoekbew. | opslaan |  |
|--------|--------|--------------------|-------------------|---------|--|
|        |        |                    |                   |         |  |

| Stap | Handeling                                                                    |
|------|------------------------------------------------------------------------------|
| 1    | Zoek het dossier door het ID-nummer in te voeren in het veld "Werknemer-ID'. |
| 2    | Klik op Zoeken                                                               |

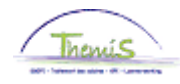

Encodage 'Functiegegevens' (vervolg)

Í

| Werklocatie <u>S</u> tatuut | <u>F</u> unctiegegevens | Werkn.Categoriee | n CAPELC      |              |                           |                   |
|-----------------------------|-------------------------|------------------|---------------|--------------|---------------------------|-------------------|
|                             | EMP                     |                  |               | ID:          | Nr arbeidsrel             | atie: 0           |
|                             |                         |                  | Satelliet:    | Sat Br       | ussel                     |                   |
| Werklocatie                 |                         |                  |               |              | Zoeken Eerste 🗹           | 1 van 2 🕨 Laatste |
| Status HR:                  | Actief                  | Status sal.: A   | ctief         |              |                           | a naar rij 主 🗕    |
| *Ingangsdatum:              | 01/01/2016 関            | Volgnummer:      | 0             |              | *Functie-indicator: Prima | aire functie 🗸    |
| *Actie:                     | Gegevenswijziging       | ~                | Reden:        |              | ~                         | 11.515-           |
| Laatste begindatum:         |                         | Datum eind       | e arbeidsrela | tie:         |                           | Huidig            |
| *Regulerende regio:         | BEL                     | België           |               |              |                           |                   |
| Bedrijf:                    | 001                     | Sociaal Secret   | ariaat GPI    |              |                           |                   |
| *Business unit:             | 0509 🔍                  | FEDERALE PO      | LITTIE        | В            | egindatum op afdeling:    | 01/10/2014 🛐      |
| *Afdeling:                  | 6779 🔍                  | DGR - JUR - JU   | IRIDISCH ADVI | ES OPERATIES |                           |                   |
| Vestiging-ID:               | 2153016453              |                  |               |              |                           |                   |
|                             |                         |                  |               |              | Gemaakt op:               | 03/01/2016        |
|                             |                         |                  |               |              |                           |                   |
|                             |                         |                  |               |              |                           |                   |
| Functiegegevens             | Details arbeidsrelatie  |                  |               |              |                           |                   |
|                             |                         |                  |               |              |                           |                   |

#### 📳 Opslaan 🔍 Terug naar Zoeken 🔄 Melden 🔄 Vorig tabblad 🔿 Vig tabblad 🍫 Vernieuwen 🖉 Bijwerken/weergeven 🖉 Histo

| Stap | Handeling                                                                                                    |
|------|----------------------------------------------------------------------------------------------------|
| 1    | Klik in het veld Werklocatie op 手.                                                                                        |
| 2    | Vervolledig de ingangsdatum.<br>De ingangsdatum = de begindatum van de non-activiteit<br>voorafgaand aan de pensionering. |
| 3    | Vervolledig het veld 'Actie' door 'Gegevenswijziging' te selecteren. Het veld 'Reden' dient niet ingevuld te worden.      |
| 4    | Ga naar het tabblad Werkn.Categorieen                                                                                     |

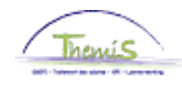

Encodage 'Functiegegevens' (vervolg)

|                  | EMP                    |                          |      | 10          | 0008947       | Nra                     | irbeidsrelatie:                       | 0           |
|------------------|------------------------|--------------------------|------|-------------|---------------|-------------------------|---------------------------------------|-------------|
|                  |                        |                          |      |             | Zoeken   Alle | is tonen                | Eerste 🚺 1 van 2                      | l Las       |
| ngangsdatum:     | 01/01/2016 Vo          | olgnummer<br>gangsdatum: | 0    | Functi      | e-indicator:  | Primaire fu             | nctie                                 |             |
| Actie:           | Gegevenswijz.          |                          | Rede | n:          |               |                         |                                       |             |
| 4 Codoo          |                        |                          |      |             |               |                         | ———— Hi                               | uidig       |
| 4 Coues          |                        |                          |      |             |               |                         |                                       |             |
| Auto-Filter      |                        |                          |      |             |               |                         |                                       |             |
|                  |                        |                          |      |             |               |                         |                                       |             |
| Statuut Code     | Vastbenoemd            |                          |      | RIZIV Frequ | ientie Code   | Maandelijks             | •                                     |             |
| Sector           | Bediende               |                          |      | RIZIV Voor  | deel code     | Niet van to             | epassing                              |             |
| Werknemer CD 1   | 11 Gewone categorie    |                          |      | Code RIZIV  |               | RIZIV-onde              | rworpen                               |             |
| Type Werknemer 2 | Niet van toepassing    |                          |      | Code Onvri  | jwill deelt   | Coop onur<br>Rodrifouou | iwillia doottiidoowo                  |             |
| Type Contract1   | Onbepaalde duur        |                          | ~    | 'Type bedri | ifsvoorh      | Bedrijfsvoo             | rheffing pensioen                     |             |
|                  |                        |                          | ~    | N-4- D07 (  |               | Bedrijfsvoo             | rheffing tarief bui                   |             |
| Brugpensioen     | (000) Nist use teenese | ine                      |      | Notie RSZ ( | ,ode          | Gewone B                | v onderworpen me<br>edrijfsvoorb 100% | et mir<br>6 |
| Aanwervingskader | (999) Niet van toepass | ang                      | ~    | Pensioens   | t RSZPPO      | Gewoon, b               | edrijfsvoorh. 70%                     |             |
|                  |                        |                          |      | Grensarbe   | ider          | NGO co-op               | erant                                 |             |
| Type Leerling    | Geen leerling/NVT      |                          | ~    | Gedetach.   | personeel     | Reserverm               | ilitairen (niet rijks                 | WU          |
| (On)regelmatig   | Regelmatig voltijds    |                          | ~    | RSZPPO      |               | Uitzendkra              | chten en seizoenar                    | rbe         |
| verknemer        |                        |                          |      | Contractco  | de RSZPPO     | andere                  |                                       |             |
| Risico Code      | 1 🔍                    |                          |      | Andere So   | . Verz.       |                         |                                       |             |
|                  | 11500                  | 0                        |      | Nace Code   |               | 84241 Fed               | erale Politie                         |             |

📳 Opslaan 🗘 Terug naar Zoeken 🗊 Melden 🝙 Vorig tabblad 🍙 Vig tabblad 🇳 Vernieuwen 🖉 Bijwerken/weergeven 🖉 Hist

| Stap | Handeling                                            |
|------|------------------------------------------------------|
| 1    | Selecteer in het veld 'Bedrijfsvoorheffing' het type |
|      | « Bedrijfsvoorheffing pensioen ».                    |
| 2    | Klik op                                              |

Indien het personeelslid in non-activiteit voorafgaand aan de pensionering het werk herneemt, dient de baremieke bedrijfsvoorheffing teruggeplaatst te worden :

| Stap | Handeling                                                                                                    |
|------|----------------------------------------------------------------------------------------------------|
| 1    | Keer terug naar het tabblad                                                                                                    |
| 2    | Vervolledig de ingangsdatum.<br>De ingangsdatum = de einddatum + 1 dag non-activiteit<br>voorafgaand aan de pensionering.<br>Vb. : NAVAP van 01/01/2016 tot 31/12/2019 ; aanvangsdatum<br>= 01/01/2020. |
| 3    | Vervolledig het veld 'Reden' door 'Gegevenswijziging' te selecteren. Het veld 'Reden' dient niet vervolledigd te worden.                                                                                |
| 4    | Keer terug naar het tabblad Werkn.Categorieen                                                                                                    |
| 5    | Selecteer in het veld 'Bedrijfsvoorheffing' het type<br>«Gewoon,bedrijfsvoorh. 100% »                                                                                                    |
| 6    | Klik op Bopslaan                                                                                                    |

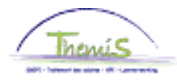

| verho                                                                                                    | akantiegeld en d<br>ouding als het wa                                                                                                    | e eindej<br>chtgeld                                                  | jaarstoo           | elage wor               | rden                         | beta                                    | ald in (                                                                                               | dezelfo                                                                                                    | le                                                                                                    |
|----------------------------------------------------------------------------------------------------|----------------------------------------------------------------------------------------------------|----------------------------------------------------------------------|--------------------|-------------------------|------------------------------|-----------------------------------------|----------------------------------------------------------------------------------------------------|----------------------------------------------------------------------------------------------------|----------------------------------------------------------------------------------------------------|
| Deze<br>Bruss<br>te wo<br>-> Zie                                                                                                    | afwezigheid hee<br>sel-Hoofdstad. In<br>rden.<br>e werkinstructie 3                                                                                                    | ft een ir<br>dien het<br>32                                          | nvloed<br>: persor | op de ver<br>neelslid d | jaar<br>it ge                | datur<br>niet,                          | n van d<br>dient c                                                                                     | de toela<br>leze aa                                                                                                    | age<br>angepa:                                                                                                    |
| Zie w                                                                                                    | erkinstructie 801                                                                                                    | « Valid                                                              | eren - (           | Goedkeu                 | ren                          | ».                                      |                                                                                                    |                                                                                                    |                                                                                                    |
|                                                                                                    |                                                                                                    |                                                                      |                    |                         |                              |                                         |                                                                                                    |                                                                                                    |                                                                                                    |
| ▼ Resultaa                                                                                                    | at berekening                                                                                                    |                                                                      | 1                  |                         | P                            | ers. voork.   2                         | Zoeken   🖾   🕌                                                                                         | Eerste 💶                                                                                                    | 1-21 van 21 🚺 La                                                                                                    |
| ✓ Resultaa Looncode                                                                                                    | at berekening<br>Omschrijving                                                                                                    | Bedrag                                                               | Bedrag oud         | <u>Bedraq verschil</u>  | <u>Ant.</u><br>dagen         | ers. voork.   2<br>Ant. eenh.           | <u>coeken</u>   21   1<br>Bdr. eenheid                                                                 | Eerste 🚺                                                                                                    | 1-21 van 21 D Li<br>Looncode detai                                                                                                    |
| ✓ Resultaa Looncode 1000                                                                                                    | it berekening<br>Omschrijving<br>Jaarbasis                                                                                                    | Bedrag<br>32127,20                                                   | Bedraq oud         | Bedraq verschil         | <u>P</u><br>Ant.<br>dagen    | ers. voork.   2<br>Ant. eenh.           | Zoeken   🌌   👬<br>Bdr. eenheid                                                                         | Eerste <b>I</b>                                                                                                    | 1-21 van 21 💵 L<br>Looncode detai                                                                                                    |
| ✓ Resultaa Looncode 1000 2021                                                                                                    | at berekening<br>Omschrijving<br>Jaarbasis<br>Tijdsbr D0 0                                                                                                    | Bedrag<br>32127,20                                                   | Bedraq oud         | Bedraq verschil         | <u>P</u><br>Ant.<br>dagen    | ers. voork.   2<br>Ant. eenh.           | <u>zoeken</u>   21   #                                                                                 | Eerste 🚺                                                                                                    | 1-21 van 21 D L<br>Looncode deta<br>Looncode deta<br>Looncode deta                                                                                                    |
| <ul> <li>Resultaa</li> <li>Looncode</li> <li>1000</li> <li>2021</li> <li>2031</li> </ul>                                                                                                    | t berekening<br>Omschrijving<br>Jaarbasis<br>Tijdsbr D0 0<br>Tijdsbr D100 0                                                                                                    | Bedrag<br>32127,20                                                   | Bedraq oud         | Bedraq verschil         | <u>P</u><br>Ant.<br>dagen    | ers. voork.   <u>2</u><br>Ant. eenh.    | <u>toeken</u>   यि   ∰<br>Bdr. eenheid                                                                 | Eerste 🚺                                                                                                    | 1-21 van 21 D L<br>Looncode deta<br>Looncode deta<br>Looncode deta<br>Looncode deta                                                                                                    |
| <ul> <li>Resultat</li> <li>Looncode</li> <li>1000</li> <li>2021</li> <li>2031</li> <li>2091</li> </ul>                                                                                                    | It berekening<br>Omschrijving<br>Jaarbasis<br>Tijdsbr D0 0<br>Tijdsbr D100 0<br>Tijdsbr CMP 0                                                                                                    | Bedrag<br>32127,20                                                   | Bedraq oud         | Bedraq verschil         | <u>P</u><br>Ant.<br>dagen    | ers. voork.   <u>2</u><br>Ant. eenh.    | <u>Zoeken</u>   मिर्म   ¥<br>Bdr. eenheid                                                              | Eerste <b>K</b>                                                                                                    | 1-21 van 21 D<br>Looncode deta<br>Looncode deta<br>Looncode deta<br>Looncode deta                                                                                                    |
| <ul> <li>✓ Resultaa</li> <li>Looncode</li> <li>1000</li> <li>2021</li> <li>2031</li> <li>2091</li> <li>2101</li> <li>2102</li> </ul>                                                                                                    | tt berekening<br>Omschriiving<br>Jaarbasis<br>Tijdsbr D0 0<br>Tijdsbr D100 0<br>Tijdsbr CMP 0<br>Tijdsbr VG var                                                                                                    | Bedrag<br>32127,20                                                   | Bedraq oud         | Bedrag verschil         | P<br>Ant.<br>dagen           | <u>Ant. eenh.</u>                       | <u>coeken</u>   교  <br><u>Bdr. eenheid</u>                                                             | Eerste II                                                                                                    | 1-21 van 21<br>Looncode deta<br>Looncode deta<br>Looncode deta<br>Looncode deta<br>Looncode deta                                                                                                    |
| <ul> <li>Resultat</li> <li>Looncode</li> <li>1000</li> <li>2021</li> <li>2031</li> <li>2091</li> <li>2101</li> <li>2102</li> <li>2106</li> </ul>                                                                                                    | tt berekening<br>Omschriiving<br>Jaarbasis<br>Tijdsbr D0 0<br>Tijdsbr D100 0<br>Tijdsbr CMP 0<br>Tijdsbr VG var<br>Tijdsbr UG var<br>Tijdsbr EJT var                                                                                                    | Bedrag<br>32127,20                                                   | Bedrag oud         | <u>Bedraq verschil</u>  | <u>Ant.</u><br>dagen         | ers. voork.   2<br>Ant. eenh.           | <u>zoeken</u>   म्रा   ∰<br><u>Bdr. eenheid</u>                                                        | Eerste<br><u>Uitbet. perc.</u><br>62,00<br>62,00                                                                                                    | 1.21 van 21 Looncode deta<br>Looncode deta<br>Looncode deta<br>Looncode deta<br>Looncode deta<br>Looncode deta<br>Looncode deta                                                                                                    |
| <ul> <li>▼ Resultad</li> <li>Looncode</li> <li>1000</li> <li>2021</li> <li>2031</li> <li>2091</li> <li>2101</li> <li>2102</li> <li>2106</li> <li>3527</li> </ul>                                                                                                    | tt berekening<br>Cmschritving<br>Jaarbasis<br>Tijdsbr D0 0<br>Tijdsbr D100 0<br>Tijdsbr CMP 0<br>Tijdsbr VG Var<br>Tijdsbr VG Var<br>Tijdsbr WED Var (navap)<br>Non-activitet voorafgaand aan<br>pensioen (NAVAP)                                                                                                    | Bedrag<br>32127,20                                                   | Bedraq oud         | Bedrag verschil         | P.<br>Ant.<br>dagen<br>21,00 | ers. voork.   2<br>Ant. eenh.<br>159,60 | <u>zoeken</u>                                                                                          | Eerste<br>Uitbet. perc.<br>62,00<br>62,00<br>62,00                                                                                                    | 1-21 van 21 <sup>III</sup> L<br>Looncode deta<br>Looncode deta<br>Looncode deta<br>Looncode deta<br>Looncode deta<br>Looncode deta<br>Looncode deta<br>Looncode deta                                                                                                    |
| <ul> <li>✓ Resultad</li> <li>Looncode</li> <li>1000</li> <li>2021</li> <li>2031</li> <li>2091</li> <li>2101</li> <li>2102</li> <li>2106</li> <li>3527</li> <li>4000</li> </ul>                                                                                                    | tt berekening<br>Omschriiving<br>Jaarbasis<br>Tijdsbr D0 0<br>Tijdsbr D100 0<br>Tijdsbr CMP 0<br>Tijdsbr VG var<br>Tijdsbr VG var<br>Tijdsbr EJT var<br>Tijdsbr ED var (navap)<br>Non-activiteit voorafgaand aan<br>pensioen (NAVAP)<br>Wedde                                                                                                    | Bedrag<br>32127,20                                                   | Bedraq oud         | Bedrag verschil         | 21,00                        | ers. voork,   2<br>Ant. eenh.<br>159,60 | zoeken   四   譜<br>Bdr. eenheid<br>32127.20                                                             | Eerste<br>Uitbet. perc.<br>62,00<br>62,00<br>62,00                                                                                                    | 1-21 van 21 Looncode deta<br>Looncode deta<br>Looncode deta<br>Looncode deta<br>Looncode deta<br>Looncode deta<br>Looncode deta<br>Looncode deta<br>Looncode deta<br>Looncode deta                                                                                                    |
| <ul> <li>▼ Resultaa</li> <li>Looncode</li> <li>1000</li> <li>2021</li> <li>2031</li> <li>2091</li> <li>2101</li> <li>2102</li> <li>2106</li> <li>3527</li> <li>4000</li> <li>4035</li> </ul>                                                                                                    | tt berekening<br>Omschrilving<br>Jaarbasis<br>Tijdsbr D0 0<br>Tijdsbr CMP 0<br>Tijdsbr CMP 0<br>Tijdsbr KJT var<br>Tijdsbr EJT var<br>Tijdsbr EJT var<br>Tijdsbr WED var (navap)<br>Non-activiteit voorafgaand aan<br>pensioen (NAVAP)<br>Wedde<br>T - Standplaats                                                                                                    | Bedrag<br>32127,20                                                   | Bedraq oud         | Bedraq verschil         | 21,00                        | ers. voork.   2<br>Ant. eenh.<br>159,60 | <u>coeken</u>                                                                                          | Ecrste<br>Uitbet. perc.<br>62,00<br>62,00<br>62,00                                                                                                    | 1-21 van 21 Looncode deta<br>Looncode deta<br>Looncode deta<br>Looncode deta<br>Looncode deta<br>Looncode deta<br>Looncode deta<br>Looncode deta<br>Looncode deta<br>Looncode deta<br>Looncode deta<br>Looncode deta                                                                                                    |
| <ul> <li>Resultas</li> <li>Looncode</li> <li>1000</li> <li>2021</li> <li>2031</li> <li>2091</li> <li>2101</li> <li>2102</li> <li>2106</li> <li>3527</li> <li>4000</li> <li>4035</li> <li>4045</li> </ul>                                                                                                    | tt berekening Omschritving Jaarbasis Tijdsbr D0 0 Tijdsbr D0 0 Tijdsbr CMP 0 Tijdsbr CMP 0 Tijdsbr EJT var Tijdsbr EJT var Tijdsbr WED var (navap) Non-achtlet voorafgaand aan pensioen (NAVAP) Wedde T - Standplaats V - Telefoonvergoeding                                                                                                    | Bedrag<br>32127,20                                                   | Bedraq oud         | Bedraq verschil         | P<br>Ant.<br>dagen<br>21,00  | ers. voork.   2<br>Ant. eenh.<br>159,60 | <u>toeken</u>   <b>ﷺ</b>   <b>ﷺ</b><br>Bdr. eenheid<br>32127,20<br>13,39                               | Ecrste <b>1</b><br>Uitbet.perc.<br>62,00<br>62,00<br>62,00                                                                                                    | 1-21 van 21 Looncode deta<br>Looncode deta<br>Looncode deta<br>Looncode deta<br>Looncode deta<br>Looncode deta<br>Looncode deta<br>Looncode deta<br>Looncode deta<br>Looncode deta<br>Looncode deta                                                                                                    |
| <ul> <li>Resultaa</li> <li>Looncode</li> <li>1000</li> <li>2021</li> <li>2031</li> <li>2091</li> <li>2101</li> <li>2102</li> <li>2106</li> <li>3527</li> <li>4000</li> <li>4035</li> <li>4046</li> </ul>                                                                                                    | tt berekening<br>Cmschritving<br>Jaarbasis<br>Tijdsbr D000<br>Tijdsbr D1000<br>Tijdsbr CMP0<br>Tijdsbr VG var<br>Tijdsbr VG var<br>Tijdsbr WED var (navap)<br>Non-activiteit voorafgaand aan<br>pensioen (NAVAP)<br>Wedde<br>T - Standplaats<br>V - Diefoonvergoeding<br>V - Onderhoud uniform                                                                                                    | Bedrag<br>32127,20                                                   | Bedraq oud         | Bedraq verschil         | P<br>Ant.<br>dagen<br>21,00  | ers. voork.   2<br>Ant. eenh.<br>159,60 | toeken                                                                                                 | Eersto <b>D</b><br><u>Uitbet. perc.</u><br>62,00<br>62,00<br>62,00                                                                                                    | 1.21 van 21 D<br>Leoncode deta<br>Looncode deta<br>Looncode deta<br>Looncode deta<br>Looncode deta<br>Looncode deta<br>Looncode deta<br>Looncode deta<br>Looncode deta<br>Looncode deta<br>Looncode deta<br>Looncode deta                                                                                                    |
| <ul> <li>✓ Resultas</li> <li>Looncode</li> <li>1000</li> <li>2021</li> <li>2031</li> <li>2091</li> <li>2101</li> <li>2102</li> <li>2106</li> <li>3527</li> <li>4000</li> <li>4035</li> <li>4045</li> <li>4046</li> <li>4082</li> </ul>                                                                                                    | tt berekening Gmschritving Jaarbasis Tijdsbr D0 0 Tijdsbr D100 0 Tijdsbr CMP 0 Tijdsbr VG var Tijdsbr VKED var (navap) Non-activiteit voorafgaand aan pensioen (NAVAP) Wedde T - Standplaats V - Telefoonvergoeding V - Onderhoud uniform T - Brussels Gewestfedpol                                                                                                    | Bedrag<br>32127,20                                                   | Bedraq oud         | Bedraq verschil         | P<br>Ant.<br>dagen<br>21,00  | ers. voork.   2<br>Ant. eenh.<br>159,60 | toeken                                                                                                 | Eersto M<br>Utbet. perc.<br>62,00<br>62,00                                                                                                    | 121 van 21 III<br>Looncode det<br>Looncode det<br>Looncode det<br>Looncode det<br>Looncode det<br>Looncode det<br>Looncode det<br>Looncode det<br>Looncode det<br>Looncode det<br>Looncode det<br>Looncode det                                                                                                    |
| <ul> <li>Resultat</li> <li>Looncode</li> <li>1000</li> <li>2021</li> <li>2031</li> <li>2101</li> <li>2102</li> <li>2106</li> <li>3527</li> <li>4000</li> <li>4035</li> <li>4045</li> <li>4046</li> <li>4087</li> </ul>                                                                                                    | tt berekening Omschrilving Jaarbasis Tijdsbr D0 0 Tijdsbr CMP 0 Tijdsbr CMP 0 Tijdsbr VG var Tijdsbr VG var Tijdsbr VEJ var(navap) Non-activiteit voorafgaand aan pensioen (NAVAP) Wedde T - Standplaats V - Telefoonvergoeding V - Onderhoud uniform T - Brussels Gewest fedpol T - T veetaligheid vereiste kennis                                                                                                    | Bedrag<br>32127,20                                                   | Bedrag oud         | Bedraq verschil         | P<br>Ant.<br>dagen<br>21,00  | ers. voork.   2<br>Ant. eenh.<br>159,60 | Cocken   ₽   #<br>Bdr. conheid<br>32127,20<br>13,39<br>9,43<br>1338,63<br>178,84                       | Eerste 15<br>Utbet_perc.<br>62,00<br>62,00<br>62,00<br>62,00                                                                                                    | 121 van 21<br>Leoncode det<br>Looncode det<br>Looncode det<br>Looncode det<br>Looncode det<br>Looncode det<br>Looncode det<br>Looncode det<br>Looncode det<br>Looncode det<br>Looncode det<br>Looncode det<br>Looncode det                                                                                                    |
| <ul> <li>Resultat</li> <li>Loncode</li> <li>1000</li> <li>2021</li> <li>2031</li> <li>2031</li> <li>2101</li> <li>2102</li> <li>2106</li> <li>3527</li> <li>4000</li> <li>4035</li> <li>4046</li> <li>4082</li> <li>4082</li> <li>4084</li> <li>4172</li> </ul>                                                                                                    | tt berekening Cmschritving Jaarbasis Tijdsbr D0 0 Tijdsbr D100 0 Tijdsbr OK 0 Tijdsbr VG var Tijdsbr EJT var Tijdsbr EJT var Tijdsbr EJT var Tijdsbr EJT var Vendet Von-activiteit voorafgaand aan pensioen (NoVAP) Wedde V - Telefoonvergoeding V - Didenhoud uniform T - Brussels Gewestfedpol T - Tweetaligheid vereiste kennis T - Vrijwaring aanvullend                                                                         | Bedrag<br>32127,20                                                   | Bedran oud         | Bedraq verschil         | P<br>Ant.<br>dagen<br>21,00  | ers voork   2<br>Ant. eenh.<br>159,60   | Cocken   ₽   #<br>Bdr. cenheid<br>32127.20<br>13.39<br>9,43<br>1338,63<br>178,49                       | Eerste M<br>Uitbet.perc.<br>62,00<br>62,00<br>62,00<br>62,00                                                                                                    | 1.21 van 21<br>Leoncode det<br>Leoncode det<br>Leoncode det<br>Leoncode det<br>Leoncode det<br>Leoncode det<br>Leoncode det<br>Leoncode det<br>Leoncode det<br>Leoncode det<br>Leoncode det<br>Leoncode det<br>Leoncode det<br>Leoncode det<br>Leoncode det<br>Leoncode det<br>Leoncode det<br>Leoncode det                                                                                     |
| <ul> <li>Resultat</li> <li>Looncode</li> <li>1000</li> <li>2021</li> <li>2031</li> <li>2031</li> <li>2101</li> <li>2105</li> <li>3527</li> <li>4000</li> <li>4035</li> <li>4045</li> <li>4046</li> <li>4082</li> <li>4087</li> <li>4172</li> <li>4294</li> </ul>                                                                                                    | tt berekening                                                                                                    | Bedrag<br>32127,20                                                   | Bedraq oud         | Bedraq verschil         | 21,00                        | ers. voork.   2<br>Ant. eenh.<br>159,60 | Cocken   ■   #<br>Bdr. cenheid<br>32127,20<br>13,39<br>9,43<br>1338,63<br>178,49                       | Eenste 15<br>Uttbet. perc.<br>62,00<br>62,00<br>62,00<br>62,00                                                                                                    | 121 van 21<br>Leoncode det<br>Loncode det<br>Loncode det<br>Loncode det<br>Loncode det<br>Loncode det<br>Loncode det<br>Loncode det<br>Loncode det<br>Loncode det<br>Loncode det<br>Loncode det<br>Loncode det<br>Loncode det<br>Loncode det<br>Loncode det                                                                                                    |
| <ul> <li>Resultat</li> <li>Looncode</li> <li>1000</li> <li>2021</li> <li>2031</li> <li>2101</li> <li>2102</li> <li>2106</li> <li>3527</li> <li>4000</li> <li>4035</li> <li>4045</li> <li>4045</li> <li>4045</li> <li>4082</li> <li>4087</li> <li>4172</li> <li>4294</li> <li>9000</li> </ul>                                                                                                    | tt berekening  Cmschritving  Jaarbasis Tijdsbr D0 0  Tijdsbr D100 0  Tijdsbr CMP 0  Tijdsbr VG var Tijdsbr UD var (navap)  Non-activiteit voorafgaand aan pensioen (NAVAP)  Wedde  T - Standplaats V - Telefoonvergoeding V - Telefoonvergoeding V - Telefoonvergoeding T - Rrussels Gewestfedpol T - Tweetaligheid vereiste kennis T - Vrijwaring aanvullend Wachtgeld NAVAP RsZ werkemer                                           | Bedrag<br>32127,20<br>2669,75<br>94,76                               | Bedraq oud         | Bedraq verschil         | 21,00                        | ers. veork.   2<br>Ant. eenh.<br>159,60 | Cocken   ₽   #<br>Bdr. cenheid<br>32127,20<br>13,39<br>9,43<br>178,49<br>2669,79                       | Eerste X<br>Utbet_perc.<br>62,00<br>62,00<br>62,00<br>62,00<br>2,00                                                                                                    | 121 van 21 L<br>Leoncode deta<br>Leoncode deta                                                                  |
| <ul> <li>Resultat</li> <li>Loncode</li> <li>1000</li> <li>2021</li> <li>2031</li> <li>2031</li> <li>2102</li> <li>2106</li> <li>3527</li> <li>4000</li> <li>4035</li> <li>4046</li> <li>4085</li> <li>4046</li> <li>4087</li> <li>4172</li> <li>4294</li> <li>9000</li> <li>9102</li> </ul>                                                                                                    | tl berekening                                                                                                    | Bedrag<br>32127,20<br>2669,77<br>94,76<br>23,88                      | Bedran oud         | Bedraq verschil         | 21,00                        | ers. voork   2<br>Ant. eenh.<br>159,60  | Cocken   ₽   #<br>Bdr. cenheid<br>32127.20<br>13.39<br>9.43<br>1338.63<br>178.49<br>2669.79<br>2669.79 | Eerste II<br>Utbet.perc.<br>62,00<br>62,00<br>62,00<br>62,00<br>22,00<br>3,55                                                                                                    | 121 van 21<br>Leoncode det<br>Loncode det<br>Loncode det                                           |
| <ul> <li>Resultat</li> <li>Loncode</li> <li>1000</li> <li>2021</li> <li>2031</li> <li>2031</li> <li>2101</li> <li>2105</li> <li>3527</li> <li>4000</li> <li>4035</li> <li>4045</li> <li>4046</li> <li>4082</li> <li>4037</li> <li>4172</li> <li>4294</li> <li>8000</li> <li>9100</li> <li>9200</li> </ul>                                                                                                    | tt berekening Cmschritving Jaarbasis Tijdsbr D0 0 Tijdsbr D100 0 Tijdsbr D100 0 Tijdsbr VG var Tijdsbr VG var Tijdsbr VED var (navap) Non-activiteit voorafgaand aan pensioen (NAVAP) Wedde T - Standplaats V - Telefoonvergoeding V - Onderhoud uniform T - Brussels Gewest fedpol T - Tweetaligheid vereiste kennis T - Vrijwaring aanvullend Wachtgeld NAVAP RSZ werknemer Bijz bijdr.soc.zekerheid / maand Baremieke voorheffing | Bedrag<br>32127,20<br>2669,75<br>94,76<br>23,86<br>711,64            | Bedraq oud         | Bedraq verschil         | 21,00                        | ens. voork.   2<br>Ant. eenh.<br>159,60 | 2000000000000000000000000000000000000                                                                  | Eerste M<br>Uttbet. perc.<br>62.00<br>62.00<br>62.00<br>62.00<br>7.00<br>3.55                                                                                                    | 121 van 21<br>Leoncode deta<br>Leoncode deta                                                   |
| <ul> <li>Resultat</li> <li>Looncode</li> <li>1000</li> <li>2021</li> <li>2031</li> <li>2091</li> <li>2101</li> <li>2105</li> <li>3527</li> <li>4000</li> <li>4035</li> <li>4045</li> <li>4045</li> <li>4045</li> <li>4045</li> <li>4045</li> <li>4045</li> <li>4045</li> <li>4045</li> <li>4045</li> <li>4045</li> <li>4045</li> <li>4045</li> <li>4046</li> <li>4082</li> <li>4097</li> <li>4172</li> <li>9000</li> <li>9102</li> <li>9000</li> <li>9410</li> </ul> | tt berekening  Gmschriiving  Jaarbasis  Tijdsbr D0 0  Tijdsbr D100 0  Tijdsbr CMP 0  Tijdsbr VG var  Tijdsbr VE Var (navap)  Non-activiteit voorafgaand aan pensioen (NAVAP)  Wedde  T - Standplaats V - Telefoonvergoeding V - Onderhoud uniform T - Brussels Gewestfedpol T - Tweetaligheid vereiste kennis T - Vrijwaring aanvullend  Wachtgeld NAWAP  RSZ werknemer Bijz bijdr soc zekerheid / maand Baremieke voorheffing Netto | Bedrag<br>32127,20<br>2669,75<br>94,75<br>23,88<br>711,64<br>1339,45 | Bedraq oud         | Bedraq verschil         | 21,000                       | ers. voork   2<br>Ant. eenh.<br>159,60  | Cocken   ■   #<br>Bdr. cenheid<br>32127,20<br>13,39<br>9,43<br>178,49<br>2669,79<br>2669,79<br>2575,01 | Ecrste X<br>Utbet. perc.<br>62,00<br>62,000<br>62,00<br>62,000<br>62,00<br>62,000<br>62,00<br>62,00<br>62,00<br>62,00<br>62,00 | 121 van 21 III<br>Leoncode deta<br>Loncode deta<br>Loncode deta |